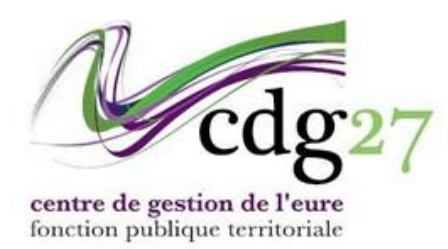

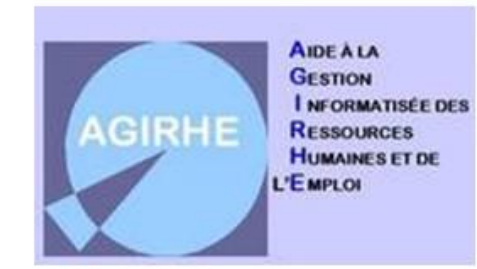

## **CREER UN AGENT**

## Cette section vous présente les procédures qui vont vous permettre de créer un agent.

<u>Attention :</u> Si vous devez créer un agent que vous savez être intercommunal et dont l'identité a déjà été saisie par une autre collectivité, veuillez contacter le CDG afin de procéder à la création de la nouvelle carrière avec le même matricule.

Une fois connecté, sélectionnez dans le menu "agent", le sous-menu "Liste des Agents".

|          | Agirhe RH - Espace collectivité<br>Centre de gestion de l'Eure<br>CCAS de ZZtest |                                                                                      |               |  |  |  |  |  |  |
|----------|----------------------------------------------------------------------------------|--------------------------------------------------------------------------------------|---------------|--|--|--|--|--|--|
| <b>A</b> | 🚣 Agent 🔹 🏦 Collectivi                                                           | té 🔹 🗄 L. D. Gestion 🔹 📽 Instances 🔹 🍰 Remplacement 🔹 🔄 Statistiques 👻 🖺 Documents 👻 |               |  |  |  |  |  |  |
| Table    | Liste des agents<br>Arrêtés Avanc. d'échelon                                     |                                                                                      | ^             |  |  |  |  |  |  |
| +        | Arrêtés Avanc. de grade<br>A transmettre au CDG                                  | A 7 arrêtés à transmettre au CDG                                                     | agents actifs |  |  |  |  |  |  |
|          | Fiches de Poste                                                                  |                                                                                      |               |  |  |  |  |  |  |

Par défaut, la fenêtre qui s'ouvre présente la liste des agents actifs de votre collectivité sous forme de tableau, précisant notamment le grade et le statut des agents.

Vous pouvez faire apparaître les agents inactifs dans AGIRHE depuis la liste déroulante « Actifs » puis sélectionner « Tous » ou « Inactifs ».

Pour rappel sur les codes couleurs de la liste des agents :

Bleu : agents actifs **Rouge :** agents inactifs *Bleu italique :* position particulière (disponibilité, détachement...) **Vert :** agents multi carrière

|               | CCAS de ZZtest          |                      |                   |               |                                                            |                  |               |           |  |  |  |  |  |
|---------------|-------------------------|----------------------|-------------------|---------------|------------------------------------------------------------|------------------|---------------|-----------|--|--|--|--|--|
| A             | 💒 Agent 🔻               | 🏦 Collectivité 🕶     | ⊞ L. D. Gestion ▼ | 📽 Instances 🛪 | <b>2</b> ₀ Remplacement ▼                                  | E Statistiques ▼ | 🖹 Documents 🔻 |           |  |  |  |  |  |
|               | Liste des agents        |                      |                   |               |                                                            |                  |               |           |  |  |  |  |  |
| <b>≗</b> + Aj | 2+ Ajouter un agent     |                      |                   |               |                                                            |                  |               |           |  |  |  |  |  |
| 1             | Collecti                | ivité : CCAS de ZZte | in grade          |               | Nom/Pr                                                     | énom :           |               |           |  |  |  |  |  |
|               |                         |                      | in grade          |               |                                                            | Actif: Actifs    | •             |           |  |  |  |  |  |
| + (           | + Critères de recherche |                      |                   |               |                                                            |                  |               |           |  |  |  |  |  |
|               |                         |                      |                   |               | Q Rechercher                                               |                  |               |           |  |  |  |  |  |
| E Imp         | Himprimer Export.xls    |                      |                   |               |                                                            |                  |               |           |  |  |  |  |  |
| Code          | Agent                   |                      | Nom JF            | Né(e) le      | Grade                                                      | DHS              | Statut        | Supprimer |  |  |  |  |  |
|               |                         |                      |                   |               |                                                            |                  |               |           |  |  |  |  |  |
| B39639        | BECAS                   | SINE Benoite         |                   | 01/01/2001    | adjoint administratif territoria<br>de 2ème classe (C2 06) | I principal 2000 | Stagiaire     |           |  |  |  |  |  |
| C35256        | 6 CORB                  | EAU Charlotte        |                   | 29/10/1979    | adjoint administratif territoria<br>de 2ème classe (C2 01) | l principal 3500 | Stagiaire     |           |  |  |  |  |  |
| C33341        | 🔔 🕹 co                  | ORNEILLE Marie       | PIERRE            | 13/09/1972    | adjoint technique territorial (C1                          | 05) 3500         | Stagiaire     | ¥         |  |  |  |  |  |

Cliquez sur le bouton "Ajouter un agent".

Ce bouton ouvre une fenêtre de saisie :

|                                |                                                    |                              | CCAS de Z           | Ztest                       |                                                 |                     |
|--------------------------------|----------------------------------------------------|------------------------------|---------------------|-----------------------------|-------------------------------------------------|---------------------|
| Agent -                        | L. D. Gestion 👻 🕬 Instances 👻 🍰 Rem                | placement • 🔳 Statistiques • | Documents           |                             |                                                 |                     |
| Ketour Créer l'agent           |                                                    |                              |                     |                             |                                                 |                     |
| E Identification               |                                                    |                              |                     |                             |                                                 |                     |
| Civilité :                     | Monsieur v                                         | k                            |                     |                             |                                                 |                     |
| Nom de famille :               |                                                    |                              | Nom d'usage :       |                             | Prénom                                          | *                   |
| Code et Numéro Agent :         | :                                                  |                              | Matricule :         |                             | Num. App. Liée                                  |                     |
| Date de naissance :            | : 📲 *                                              |                              | Lieu de naissance : |                             |                                                 |                     |
| Département de naissance :     | *                                                  |                              | Date de décès :     | <b></b>                     | Nationalité •                                   | -= votre choix =- 🔻 |
|                                |                                                    |                              |                     |                             | Originaire d'un DOM ou de St-Pierre et Miguelon | ● Non               |
|                                |                                                    |                              |                     |                             |                                                 | Ooui                |
| Evènements familiaux / Enfants |                                                    |                              |                     |                             |                                                 |                     |
| Adresse ·                      |                                                    |                              |                     |                             |                                                 |                     |
| Adresse :                      | :                                                  | ]                            | Adresse suite :     |                             | ]                                               |                     |
| Code Postal :                  | :                                                  |                              | Ville :             |                             | ]                                               |                     |
| S Fixe :                       | :                                                  | ]                            | Portable :          |                             | ]                                               |                     |
| E-mail personnel :             | :                                                  |                              |                     |                             |                                                 |                     |
| Informations complémentaires   |                                                    |                              |                     |                             |                                                 |                     |
| Statut                         | OCNRACL OIRCANTEC                                  |                              |                     |                             |                                                 |                     |
| N° d'affiliation à la CNRACL : | :                                                  |                              |                     | N° d'affiliation à l'IRCANT | EC:                                             |                     |
| Adhérent contrat groupe :      | : Prévoyance Mutuelle santé                        |                              |                     |                             |                                                 |                     |
| Données personnelles :         | : L'agent a donné son accord pour l'utilisation de | ses données personnelles     |                     |                             |                                                 |                     |
| Informations diverses          |                                                    |                              |                     |                             |                                                 |                     |
| Code divers :                  | :                                                  |                              |                     |                             |                                                 |                     |
|                                |                                                    |                              |                     |                             |                                                 |                     |
| Commentaires :                 | :                                                  |                              |                     |                             |                                                 |                     |
|                                |                                                    |                              |                     |                             |                                                 | li.                 |
| < Retour Créer l'agent         |                                                    |                              |                     |                             |                                                 |                     |

Le nom de famille correspond au nom de naissance, appelé auparavant nom patronymique. Le nom d'usage correspond généralement au nom d'épouse pour les femmes mariées. Toutes les fenêtres accompagnées d'un astérisque constituent des champs obligatoires. Les éléments nécessaires à la fiche agent sur AGIRHE, à compléter par la collectivité, sont :

- Civilité
- Nom de famille : nom de naissance ou nom patronymique
- Nom d'usage : nom d'épouse
- Prénom
- Date, lieu et département de naissance
- Nationalité
- Adresse postale

Les autres éléments (téléphone, mail, n° CNRACL/IRCANTEC) ne sont pas utilisés dans AGIRHE. Attention, la Loi ne nous autorise pas à collecter le numéro de sécurité sociale. Ce champ étant bloquant pour d'autres modules, il convient de le compléter avec 15 fois le numéro "9".

## N'oubliez pas de « cliquer sur créer l'agent » à la fin de votre saisie.

Vous pouvez également renseigner les rubriques relatives aux évènements familiaux. Seul le nom d'usage d'un agent peut être modifié par la collectivité depuis ce menu en cliquant sur « Ajouter » puis en renseignant les différents éléments et valider :

- Type d'évènement
- Date : date d'effet de la modification
- TGI
- Nom : il s'agira du nouveau nom de l'agent concerné

|                                                                                           |                                                                                                    |                                            | CCAS de ZZtest                           |                             |                                                                                   |            |
|-------------------------------------------------------------------------------------------|----------------------------------------------------------------------------------------------------|--------------------------------------------|------------------------------------------|-----------------------------|-----------------------------------------------------------------------------------|------------|
| Agent -                                                                                   | L. D. Gestion * I® Instances *                                                                                                    | 🚨 Remplacement 👻 🔚 Statist                 | iques 🐐 🚦 Documents 👻                    |                             |                                                                                   |            |
| Créer l'agent                                                                             |                                                                                                    |                                            |                                          |                             |                                                                                   |            |
| Identification                                                                            |                                                                                                    |                                            |                                          |                             |                                                                                   |            |
| Civilité<br>Nom de famille<br>Code et Numéro Agent                                        | : Monsieur<br>:                                                                                                    | *                                          | Nom d'usage :<br>Matricule :             |                             | Prénom :<br>Num. App. Liée :                                                      | *          |
| Date de naissance<br>Département de naissance                                             | *                                                                                                    |                                            | Lieu de naissance :<br>Date de décès :   |                             | Nationalité ∗ : -= votre<br>Originaire d'un DOM ou de St-Pierre et Miquelon? Oru- | :hobx =- 🔻 |
| 🛊 Evènements familiaux / Enfants                                                          |                                                                                                    |                                            |                                          |                             | 000                                                                               |            |
| Adresse *                                                                                 |                                                                                                    |                                            |                                          |                             |                                                                                   |            |
| Adresse<br>Code Postal<br>S Fixe<br>E-mail personnel                                      | :<br>:<br>:<br>:<br>:                                                                                                    |                                            | Adresse suite :<br>Ville :<br>Portable : |                             |                                                                                   |            |
| Informations complémentaires                                                              |                                                                                                    |                                            |                                          |                             |                                                                                   |            |
| Statut<br>N° d'affiliation à la CNRACL<br>Adhérent contrat groupe<br>Données personnelles | OCNRACL OIRCANTEC     OIRCANTEC     OIRCANTEC     OIRCANTEC     OIRCANTEC     OIRCANTEC     OIRCANTEC     OIRCANTEC     OIRCANTEC     OIRCANTEC | nté<br>isation de ses données personnelles |                                          | N° d'affiliation à l'IRCANT | £C:                                                                               |            |
| Informations diverses                                                                     |                                                                                                    |                                            |                                          |                             |                                                                                   |            |
| Code divers                                                                               |                                                                                                    |                                            |                                          |                             |                                                                                   |            |
| Ketour Créer l'agent                                                                      |                                                                                                    |                                            |                                          |                             |                                                                                   |            |

|        |                |                |                       |               |                |                     | CCAS de ZZtest                      |             |      |      |
|--------|----------------|----------------|-----------------------|---------------|----------------|---------------------|-------------------------------------|-------------|------|------|
| A      | 🛓 Agent 👻      | Collectivité - | $\Xi$ L. D. Gestion * | 🕼 Instances 🔹 | 20 Remplacemen | nt 👻 🔳 Statistiques | <ul> <li>Documents *</li> </ul>     |             |      |      |
|        |                |                |                       |               |                | D44055 D            | UPUIS Audrey CCAS de ZZtest (27115) | 1) DHS:3500 |      |      |
| 🕌 Re   | our à la liste | des agents     |                       |               |                |                     |                                     |             |      |      |
|        |                | Identité       |                       | Carrière      |                |                     | Prévention                          | Formations  | Abse | nces |
| < Reto | ur             |                |                       |               |                |                     |                                     |             |      |      |
| 🛗 Evè  | nements fam    | iliaux         |                       |               |                |                     |                                     |             |      |      |
| + Ajou | er             |                |                       |               |                |                     |                                     |             |      |      |
| Evènen | ent            |                |                       |               |                | Date                | TGI                                 | Nom         |      |      |
| Maria  | e              |                |                       | R             | ▼ *            | *                   |                                     |             | *    | ✓ ×  |
| Aucune | igne           |                |                       | K             |                |                     |                                     |             |      |      |
|        |                |                |                       |               | $\sim 7$       |                     |                                     |             |      |      |

## Saisie d'un enfant :

| 🛉 Enfants                   |                       |              |           |                    |          |                 |       |             |
|-----------------------------|-----------------------|--------------|-----------|--------------------|----------|-----------------|-------|-------------|
| + Ajouter                   |                       |              |           |                    |          |                 |       |             |
| Genre                       | Nom                   | Prénom       | Naissance | Adoption           | Jugement | TGI de          | Décès | Suppl. fam. |
| Genre : O Garçon<br>O Fille |                       |              |           |                    |          |                 |       |             |
|                             | Nom :                 |              | *         | Prénom :           | *        |                 |       |             |
|                             | Date de naissance :   |              |           | Date d'adoption :  |          | Date de décès : |       |             |
|                             | TGI :                 |              |           | Date de jugement : |          |                 |       |             |
|                             | Supplément familial : | OOui<br>ONon |           |                    |          |                 |       |             |
| ✓ Ajouter                   | × Fermer              |              |           |                    |          |                 |       |             |
| Aucune ligne                |                       |              |           |                    |          |                 |       |             |

Cette fenêtre permet d'enregistrer les enfants de l'agent, qui apparaîtront dans les actes sur AGIRHE, notamment pour le temps partiel de droit suite naissance.

De la même manière que précédemment, il convient de cliquer sur « Ajouter » puis de renseigner les différents éléments demandés. Même si cette information n'a pas d'incidence sur les fonctionnalités que nous utiliserons, il convient de cocher oui ou non pour le supplément familial.

ATTENTION : une fois la fiche Agent validée, vous ne pourrez pas modifier la civilité, le nom de famille et le prénom de l'agent. Pour toute demande de modification à ce titre, vous devrez contacter le CDG.

Quand vous avez terminé la saisie de l'identité d'un nouvel agent, AGIRHE se positionne automatiquement sur la fenêtre "Carrière".

|                         | ***<br>***                  |                  |                    |                   |                          |                  |               |            |  |
|-------------------------|-----------------------------|------------------|--------------------|-------------------|--------------------------|------------------|---------------|------------|--|
| •                       | 🏰 Agent 🔻                   | â Collectivité ▼ | i≡ L. D. Gestion ▼ | 📽 Instances 🔻 💡   | Remplacement 👻 🛽         | 트 Statistiques 🔻 | 🖥 Documents 👻 |            |  |
|                         |                             |                  | [                  | 044055 DUPUIS Aud | lrey CCAS de ZZtest (27: | 1157) DHS :3500  |               |            |  |
| 😤 Re                    | tour à la liste de          | s agents         |                    |                   |                          |                  |               |            |  |
|                         |                             | Identité         |                    | Carrière          | Préventie                | on               | Formations    |            |  |
|                         |                             |                  |                    |                   | Absences                 |                  |               |            |  |
| Nº Carrie               | re 56484<br>tion administra | ative actuelle   |                    |                   | Modèle : asfic           | cheagent.doc     | Ţ             | 😝 Imprimer |  |
|                         |                             |                  |                    |                   |                          |                  |               |            |  |
| Тетр                    | os de travail               |                  |                    |                   |                          |                  |               |            |  |
| Déroulement de carrière |                             |                  |                    |                   |                          |                  |               |            |  |
| Proc                    | aines évolutio              | ns de carrière   |                    |                   |                          |                  |               |            |  |
|                         |                             |                  |                    |                   |                          |                  |               |            |  |
|                         |                             |                  |                    |                   |                          |                  |               |            |  |

Pour rappel, seul le sous-menu relatif au « déroulement de carrière » peut faire l'objet de modification.

Les autres sous-menus ne sont qu'un visuel de la situation de l'agent :

- « Situation administrative actuelle »
- « Temps de travail »
- « Prochaines évolutions de carrière ».

Ces autres volets sont juste informatifs et se mettent à jour en fonctions des informations validées dans le volet déroulement de carrière.

Il doit nécessairement y avoir au moins un acte validé dans le déroulement de carrière (à minima l'acte de recrutement) pour que les informations apparaissent dans les autres volets ainsi que dans la liste des agents.

Ainsi, la prise en compte de votre agent ne sera parfaite qu'à partir du moment où vous aurez renseigné au moins une situation dans le « Déroulement de Carrière » de l'agent.

|                  | ***                            |                  |                                |                 |                        |                            |                 |                |  |  |  |
|------------------|--------------------------------|------------------|--------------------------------|-----------------|------------------------|----------------------------|-----------------|----------------|--|--|--|
| A                | 🏰 Agent 🔻                      | î Collectivité ▼ | EL. D. Gestion ▼               | 📽 Instances 🔻   | Lo Remplacement 🔻      | 트 Statistiques 🔻           | Documents 🔻     |                |  |  |  |
|                  |                                |                  | [                              | 044055 DUPUIS A | udrey CCAS de ZZtest ( | 271157) DHS:3500           |                 |                |  |  |  |
| 💒 Re             | A Retour à la liste des agents |                  |                                |                 |                        |                            |                 |                |  |  |  |
|                  |                                | Identité         |                                | Carrière        | Préve                  | ntion                      | Formations      |                |  |  |  |
|                  |                                |                  |                                |                 | Absences               |                            |                 |                |  |  |  |
| Nº Carrie        | re 56484                       |                  |                                |                 | Modèle : a             | asficheagent.doc           | ¥               | 🔒 Imprimer     |  |  |  |
| Situa            | tion administra                | ative actuelle   |                                |                 |                        |                            |                 |                |  |  |  |
|                  |                                |                  |                                |                 |                        |                            |                 |                |  |  |  |
| Temps de travail |                                |                  |                                |                 |                        |                            |                 |                |  |  |  |
| Dero             | ate $\Diamond$ An              | riere<br>Servi   | ios attérieurs<br>↓<br>◆ Grade | \$              | Ajouter une            | e carrière<br>Collectivité | Ss les absences | Ss les annulés |  |  |  |

La fenêtre qui s'ouvre propose plusieurs actions. Dans l'immédiat nous laisserons de côté la commande "Ajouter une carrière", les cases à cocher "sans les absences" et « sans les annulés ». Deux possibilités s'ouvrent donc à vous.

Selon que l'agent concerné est recruté avec une reprise d'antériorité (Stagiaire) ou non (Non titulaire) il conviendra de sélectionner l'un ou l'autre des menus qui sont détaillés dans les rubriques qui suivent :

- Ajouter un acte" pour enregistrer un recrutement (fonctionnaire ou contractuel)
- "Services antérieurs" pour un stagiaire susceptible de bénéficier d'une reprise d'antériorité.

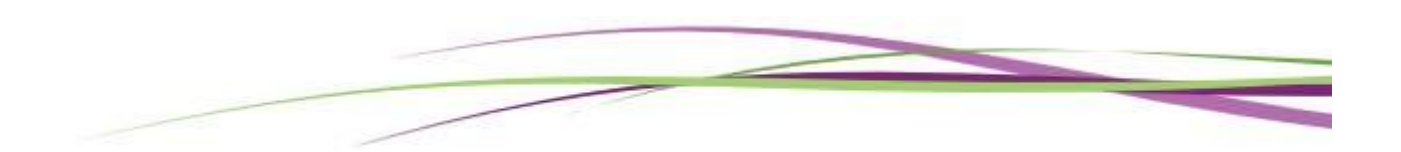